# **BumpRecorder Web**

Users Manual Distance base graph Distance base table

### 2016.9.6 BumpRecorder Co., Ltd. http://www.bumprecorder.com/

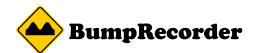

## **Distance base graph**

# (1)Select start point, (2)Select end point, (3)Check "IRI",(4)Select "Distance based graph", (4)Press "Analyze" button

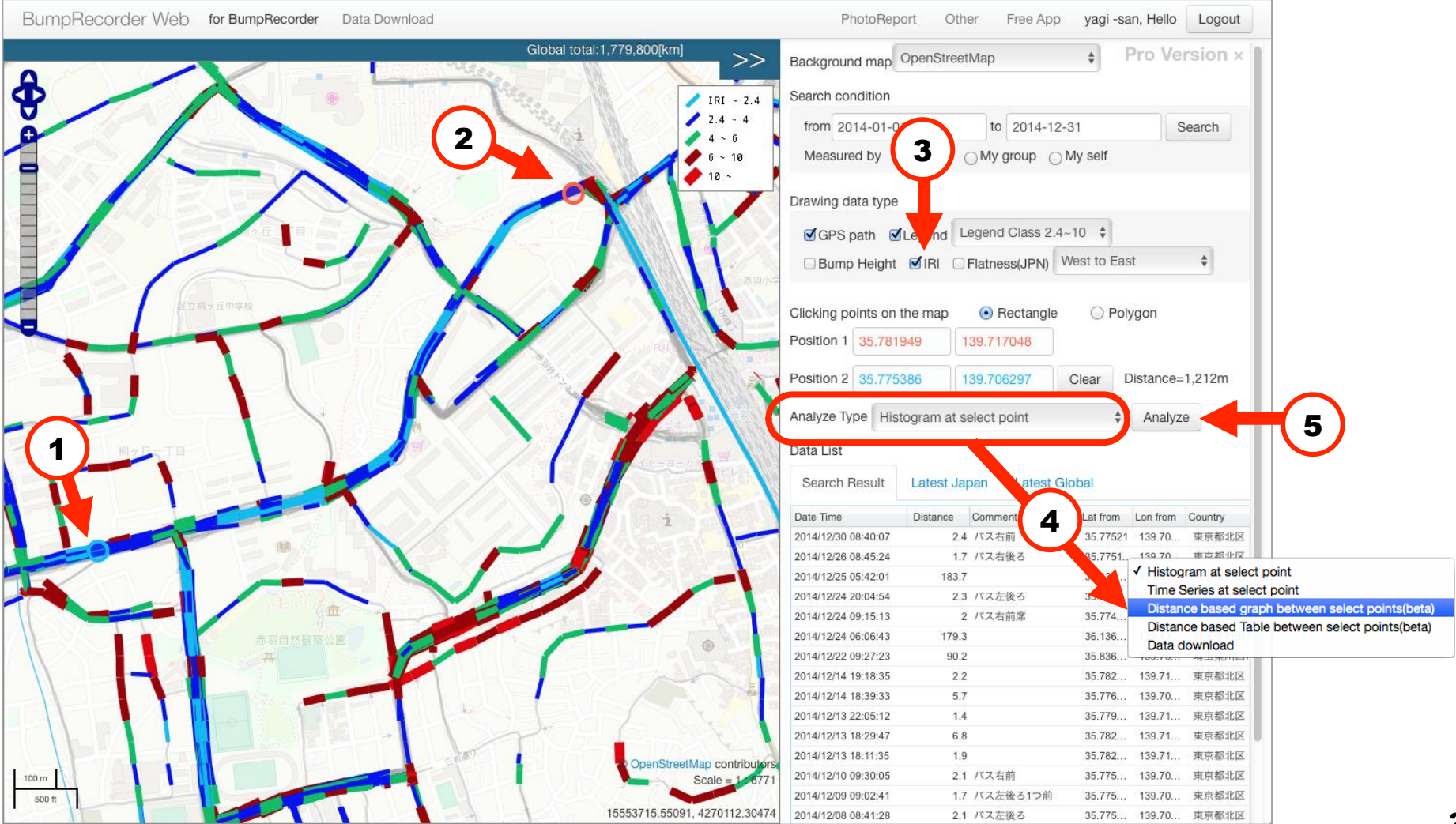

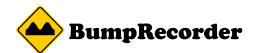

## **Distance based graph**

# (6)After few moments, graph will be drawn,(7)Press "Expand" button, large graph will appear.

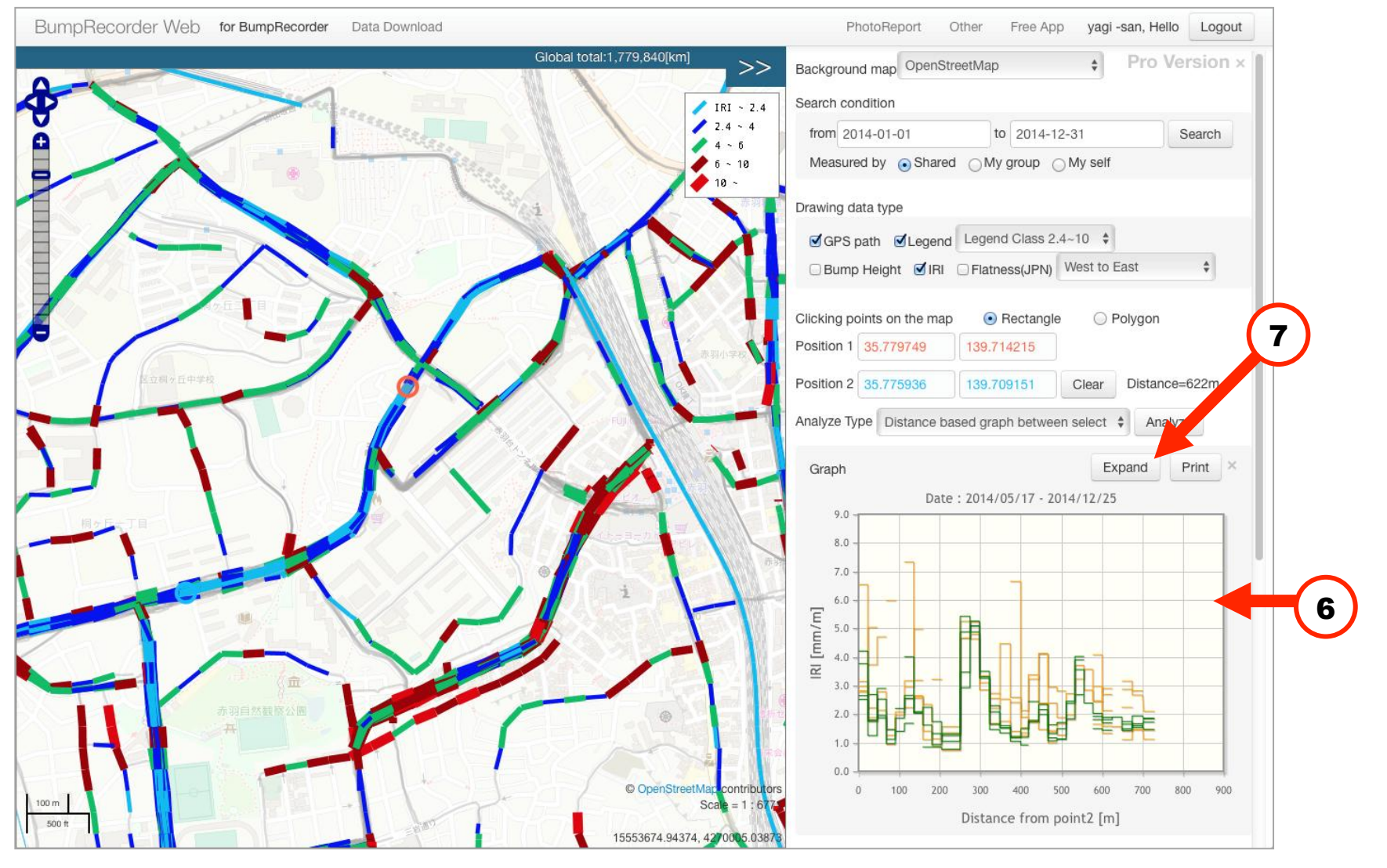

3

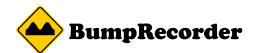

## **Distance based table**

# (1)Select start point, (2)Select end point, (3)Check "IRI",(4)Select "Distance based table", (4)Press "Analyze" button

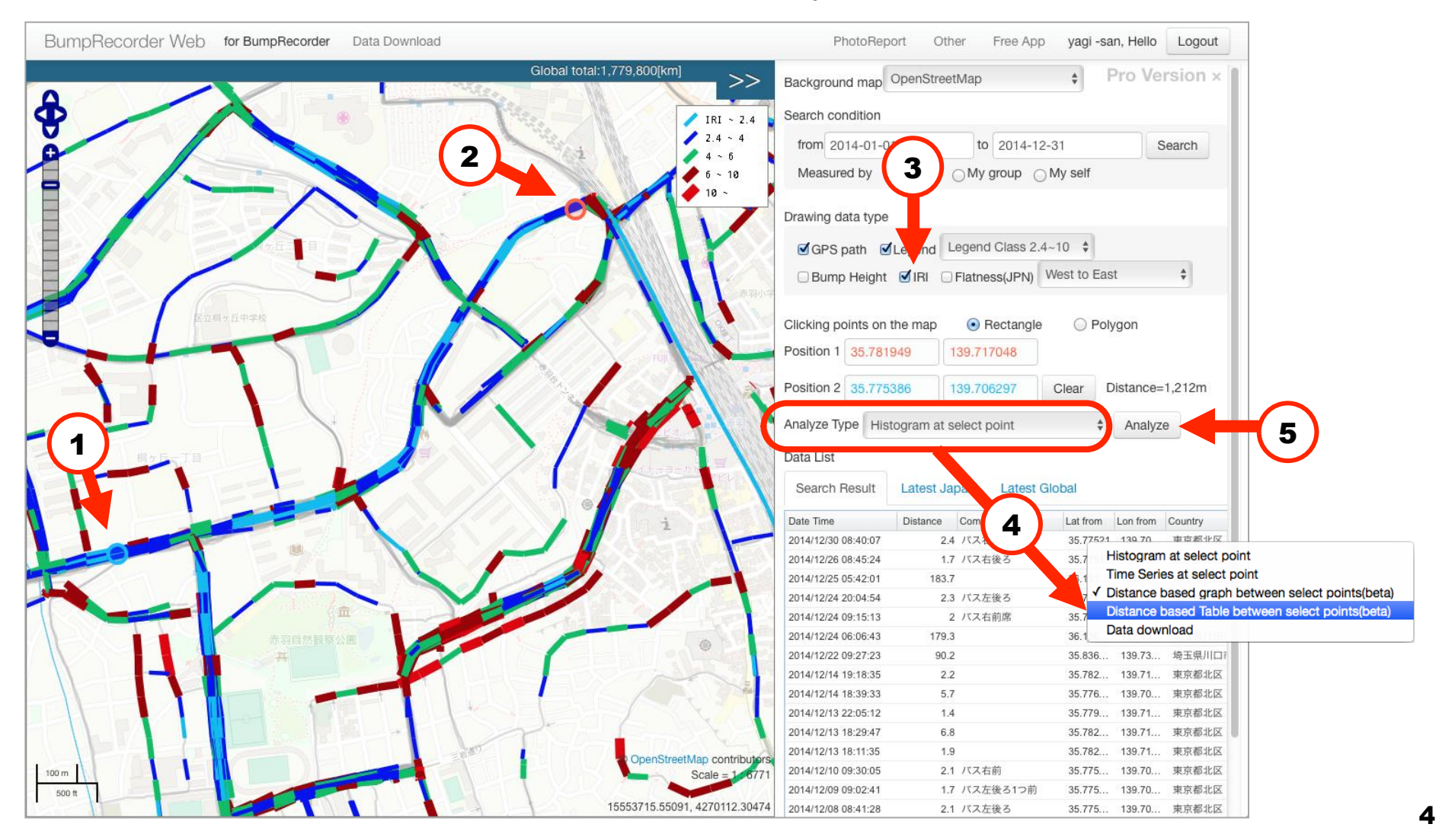

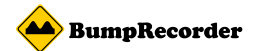

## **Distance based table**

(6)After few moment, distance base table. Light blue indicate IRI=0, yellow is average IRI of this table, red is double time value of average IRI

| [m]  | Latitude  | Longitude  | Avg<br>[mm/m] | 2014<br>12/26 | 2014<br>12/25 | 2014<br>12/14 | 2014<br>11/23 | 2014<br>11/23 | 2014<br>08/29 | 2014<br>08/25 | 2014<br>06/01 | 2014<br>05/17 | 2014<br>05/17 | 2014<br>05/17 | 2014<br>02/25 |
|------|-----------|------------|---------------|---------------|---------------|---------------|---------------|---------------|---------------|---------------|---------------|---------------|---------------|---------------|---------------|
| 0    | 35.77598  | 139.709231 | 2.7           | 2.8           | 1.9           | 2.0           | 2.9           | 2.5           | 2.8           | 2.8           | 4.7           | 2.3           | 2.7           | 2.1           | 3.0           |
| 23   | 35.77602  | 139.709475 | 2.0           | 2.5           |               |               | 1.4           |               |               |               |               |               |               |               | 2.1           |
| 45   | 35.776062 | 139.709719 | 2.6           |               |               | 1.4           | 2.2           | 1.9           | 2.1           | 3.1           |               | 3.5           | 2.9           |               | 4.1           |
| 67   | 35.77611  | 139.709962 | 2.9           |               | 4.0           | 1.7           | 2.5           | 2.7           | 2.5           | 3.1           | 3.0           | 3.3           | 4.0           | 2.2           | 2.8           |
| 90   | 35.776173 | 139.710206 | 2.6           |               | 2.0           |               | 2.1           | 2.1           | 2.6           | 2.8           | 5.0           | 1.6           | 2.2           | 2.7           | 2.5           |
| 113  | 35.776239 | 139.710452 | 1.6           |               | 1.6           | 0.9           | 2.2           |               | 1.4           | 1.2           |               | 1.4           | 1.8           | 1.1           | 2.4           |
| 137  | 35.776301 | 139.710696 | 1.3           |               | 0.9           | 0.9           | 1.7           | 1.3           | 0.9           | 0.9           |               | 1.8           | 1.4           |               | 1.8           |
| 159  | 35.77636  | 139.710938 | 1.1           |               | 1.3           | 0.8           | 1.3           | 1.0           | 1.4           |               |               |               |               | 0.7           | 1.4           |
| 182  | 35.776429 | 139.711183 | 2.6           |               | 3.1           |               |               | 1.9           |               |               |               | 2.9           |               |               | 2.5           |
| 205  | 35.776494 | 139.711426 | 4.5           |               | 5.4           | 3.5           | 2.9           | 4.9           | 4.7           |               |               | 5.9           | 4.8           | 5.3           | 3.5           |
| 229  | 35.776569 | 139.71167  | 4.8           |               | 4.9           | 5.3           | 5.1           | 5.1           | 4.8           | 3.7           |               | 6.5           | 3.6           | 4.6           | 4.6           |
| 253  | 35.77666  | 139.711916 | 3.5           |               | 3.3           | 3.5           | 3.3           |               | 3.3           |               |               | 4.1           | 3.1           | 2.8           | 4.3           |
| 278  | 35.776761 | 139.712158 | 2.2           |               | 1.6           | 1.5           | 2.1           | 2.3           | 2.2           | 2.0           | 2.7           | 2.2           | 2.6           | 1.7           | 2.8           |
| 303  | 35.776875 | 139.712405 | 1.8           |               | 1.5           | 1.3           | 1.6           | 1.5           | 2.5           | 1.6           |               | 2.0           | 2.0           | 1.8           | 2.0           |
| 329  | 35.777    | 139.712648 | 1.7           | 2.6           |               | 1.0           | 1.2           | 1.2           | 1.4           | 1.8           | 2.4           | 2.7           | 1.4           | 1.2           | 2.0           |
| 355  | 35.777127 | 139.712891 | 1.6           | 2.4           |               | 0.9           | 1.5           | 1.2           | 1.3           | 1.4           | 1.5           | 1.8           | 2.2           | 1.4           | 1.7           |
| 373  | 35.777221 | 139.713061 | 2.3           |               | 2.4           |               | 1.8           | 1.7           | 1.8           |               | 3.4           | 2.5           | 2.0           |               | 2.7           |
| 398  | 35.77742  | 139.713183 | 2.3           | 3.8           |               | 2.0           | 2.3           | 2.2           | 1.5           | 1.6           | 2.4           | 2.5           | 1.8           | 2.4           | 2.7           |
| 421  | 35.777617 | 139.713281 | 1.4           |               | 1.6           | 1.1           | 1.2           | 1.3           | 1.4           | 1.2           | 1.0           | 1.8           | 1.5           | 1.4           | 2.3           |
| 444  | 35.777814 | 139.713327 | 1.5           |               | 1.7           | 1.1           | 1.1           | 1.5           | 1.3           | 2.3           |               |               | 1.5           | 1.7           | 1.3           |
| 466  | 35.778014 | 139.713357 | 2.3           |               |               | 1.8           | 2.4           | 2.5           | 2.7           |               |               | 2.5           | 2.3           | 2.0           | 2.4           |
| 488  | 35.778211 | 139.713369 | 3.9           |               | 3.6           | 2.7           | 4.0           | 3.9           | 3.7           | 3.6           |               | 7.5           | 2.3           |               | 3.7           |
| 510  | 35.77841  | 139.713392 | 2.5           | 3.3           |               | 1.6           | 2.3           | 2.2           |               | 2.5           | 3.5           | 3.4           | 1.7           | 2.1           | 2.8           |
| 532  | 35.778607 | 139.71346  | 2.2           | 3.6           | 2.0           | 1.5           | 1.8           | 1.9           | 2.5           | 2.0           | 3.0           | 1.5           | 2.0           | 1.6           | 2.6           |
| 557  | 35.778806 | 139.713572 | 1.8           | 2.4           | 1.8           | 1.4           | 1.7           | 1.9           | 1.6           | 1.7           | 2.1           | 1.8           | 1.6           | 1.3           | 2.6           |
| 581  | 35.779004 | 139.713697 | 2.0           | 2.7           |               | 2.0           | 1.6           | 1.8           |               | 1.7           | 2.5           | 1.9           | 1.4           | 1.3           | 3.1           |
| 606  | 35.779202 | 139.713818 | 1.8           | 2.1           | 1.4           | 1.7           | 1.5           | 1.6           | 1.4           | 2.0           | 2.9           | 2.0           | 1.4           | 1.1           | 2.7           |
| 630  | 35.779399 | 139.713937 | 1.8           |               | 1.7           | 1.5           | 1.9           | 1.6           | 1.5           | 2.2           | 2.8           | 1.4           | 1.5           | 1.5           | 2.1           |
| 656  | 35.779598 | 139.714091 | 1.6           |               | 1.7           | 1.9           | 1.8           | 1.5           | 1.4           |               |               |               | 1.6           | 1.1           | 1.9           |
| eger | nd        |            |               |               |               |               |               |               |               |               |               |               |               |               |               |
|      |           |            |               |               |               |               |               |               |               |               |               |               |               |               |               |

5